## the NRP group Workday. A Navigating a Qualified Life Event for Desktop Quick Reference Guide

For employees experiencing a Qualified Life Event (QLE) such as loss/gain of coverage, marriage/divorce, birth/adoption of a new family member, or death of a qualified dependent. You will have 30 days from the date of event to complete both the QLE in Workday & submit any required documentation to the benefits. Required documentation is outlined within the QLE in Workday. If you have any questions please reach out to benefits@nrpgroup.com

### **SELECT YOUR BENEFITS**

- 1. From your Workday homepage, select the **Benefits app**
- 2. Choose the Change Benefits
- 3. Select Change Reason

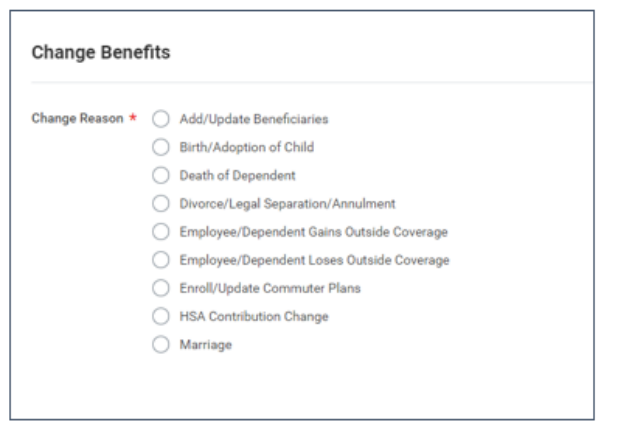

 Select each benefit to Enroll, Waive or Manage coverage. Please note your current elections will default

| Health Care and Accounts            |                  |
|-------------------------------------|------------------|
| Medical<br>Blue Cross of Calif. PPO |                  |
| Cost (Monthly)                      | \$186.00         |
| Coverage                            | EE + 1 Dependent |
| Dependents                          | 1                |
| Manage                              |                  |

- 5. Modify your coverage, if needed
- 6. Select Confirm and Continue

#### **MODIFY DEPENDENTS**

If you select or modify a benefit plan during a qualified life event, you can also add dependents.

 If a dependent already exists, Workday will populate them automatically

| Add a new depend               | Jent or select an existing dependent from the | list below.                     |                                           |     |
|--------------------------------|-----------------------------------------------|---------------------------------|-------------------------------------------|-----|
| Coverage                       | * EE + Family                                 |                                 |                                           |     |
| Plan cost (Mont                | hk) \$262.00                                  |                                 |                                           |     |
| ian coat (mone                 | my) 020200                                    |                                 |                                           |     |
|                                |                                               |                                 |                                           |     |
| Add Name                       |                                               |                                 |                                           |     |
| Add New D                      | Nependent                                     |                                 |                                           |     |
| Add New D                      | Dependent                                     |                                 |                                           |     |
| Add New D                      | Rependent                                     |                                 |                                           | = □ |
| Add New D                      | Dependent                                     | Relationship                    | Date of Birth                             |     |
| Add New D                      | Dependent<br>Dependent                        | Relationship<br>Spouse          | Date of Birth<br>02/18/1959               | ₹   |
| Add New D<br>2 items<br>Select | Dependent<br>Janyu Liu                        | Relationship<br>Spouse          | Date of Birth<br>02/18/1959               | Ŧ   |
| Add New D                      | Dependent<br>Janyu Liu<br>Joe Jin             | Relationship<br>Spouse<br>Child | Date of Birth<br>02/18/1959<br>01/03/2022 | 7   |

- 2. Next to the name of your dependent(s), select the **checkbox** to enroll in each benefit plan
- 3. Select Save

## ADD DEPENDENTS

| Dependen                      | its                                               |                        |                             |                |
|-------------------------------|---------------------------------------------------|------------------------|-----------------------------|----------------|
| Add a new depe                | endent or select an existing dependent from the I | ist below.             |                             |                |
| Coverage                      | * EE + 1 Dependent                                |                        |                             |                |
| Plan cost (Mo                 | nthly) \$186.00                                   |                        |                             |                |
|                               |                                                   |                        |                             |                |
| Add New                       | Dependent                                         |                        |                             |                |
| Add New                       | Dependent                                         |                        |                             | <b>≣ ⊡ .</b> ' |
| Add New<br>1 item<br>Select   | Dependent                                         | Relationship           | Date of Birth               | ⊽ 🖬 ८          |
| Add New Add New I item Select | Dependent<br>Dependent<br>Jianyu Liu              | Relationship<br>Spouse | Date of Birth<br>02/18/1959 |                |

4. To add a new dependent, select Add New Dependent

## the **NRP** group

workday.

# Navigating a Qualified Life Event for Desktop

Quick Reference Guide

- 5. Select the **Use as Beneficiary** checkbox if you want to use this dependent as a beneficiary as well and select **OK**
- Complete all required information and select Save

## DESIGNATE LIFE INSURANCE BENEFICIARIES (REQUIRED FOR BASIC LIFE & VOLUNTARY LIFE)

- From the Beneficiaries section, select the Add Row icon (1) to add a beneficiary
- In the Beneficiary field, select the prompt icon is to select from a list of existing beneficiaries. Or select Add New Beneficiary or Trust to add a new beneficiary
- To remove a beneficiary, locate the beneficiary and select the **Remove Row** icon
   ○ next to the name
- In the Percentage column, enter the percentage of benefits for each beneficiary. This must equal 100% for both Primary and Secondary beneficiaries (if applicable)
- 5. Select Save

#### **COMPLETE YOUR ENROLLMENT**

- 1. Select **Review and Sign**. A confirmation page displays
- 2. Review your elections and check I Accept in the Electronic Signature section
- 3. Click Submit
- 4. Select **View Benefits Statement** to view the QLE benefits statement
- 5. **Print** and **download** a PDF version of the QLE Benefits Statement for your records